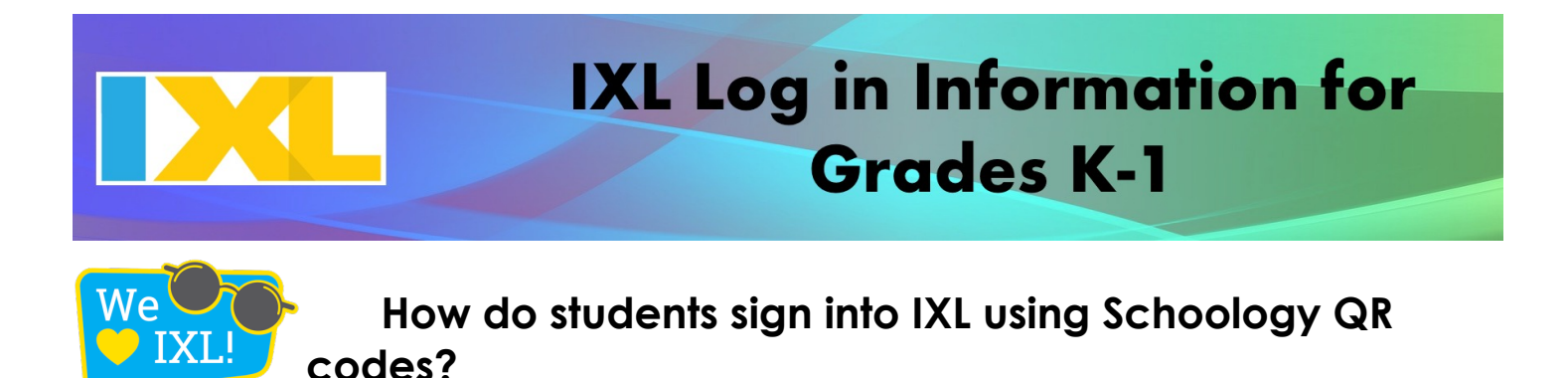

## Whether using a computer, tablet, or a mobile device, you will need to log into Schoology using the built-in browser.

- 1. Go to <u>http://sau19.schoology.com</u>.
- 2. On the sign-in screen, tap the **QR Code log in** icon.
- 3. If prompted to allow camera access, tap Allow.
- 4. Hold the Schoology QR Code in front of the camera on the device, and make sure to position it within the guidelines.
- 5. Once you are into your Schoology account, you can access Schoology in two ways:

To access IXL to practice skills on your own, click on the IXL button located on the left sidebar.

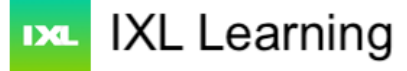

If your teacher has assigned IXL skills, you can access them in your Schoology account.

To do this:

- 1. Click into your Schoology class.
- 2. Click on "Classwork".
- 3. Locate the IXL assignment and click on it. This will launch the IXL assignment in your Schoology page.

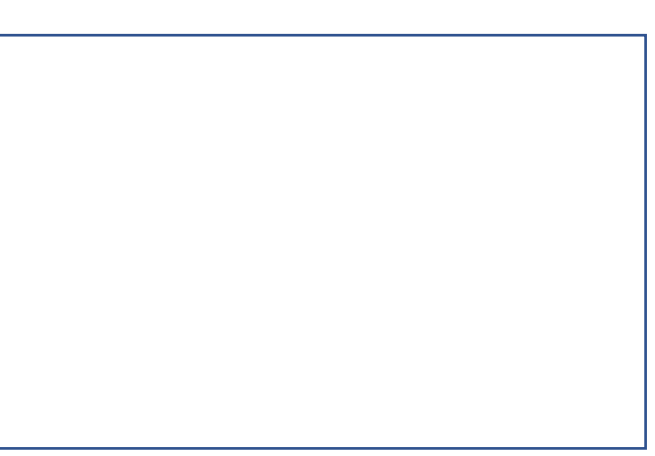

## Schoology QR Code